## **USER GUIDE FOR RECERTIFICATION**

Please contact us if you have any questions during this process. Natosha Frost/Provider Support Specialist/<u>nfrost@westcondd.org/</u>937-726-5276

*Note: There is a non-refundable application fee of \$125 for Independent Providers. The fee must be paid with a credit card or electronic check at the same time as application submission.* 

## To start the Recertification process, you will start in the PNM system (Medicaid) and then be routed to PSM (DODD) to complete the application.

1. To begin, navigate to the Provider Network Management (PNM) system by using the access link (<u>https://ohpnm.omes.maximus.com/OH\_PNM\_PROD/Account/Login.aspx</u>), enter your OH|ID User ID, and Click **Next.** 

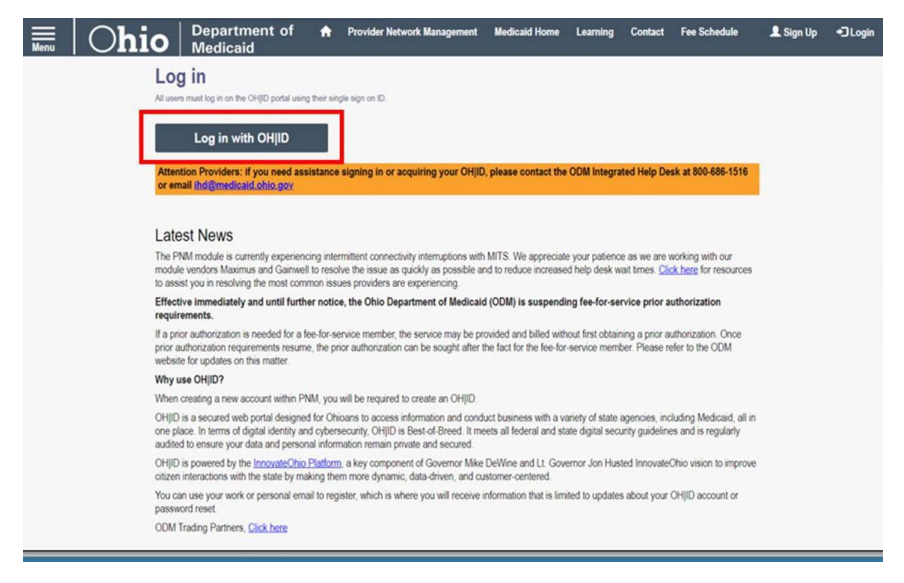

2. You will be redirected to the OH|ID login page. Log in with your username and password. Click Log in.

| Ohio's Digital | OH ID<br>Identity. One State. One Account.            |
|----------------|-------------------------------------------------------|
| Register once, | use across many State of Ohio websites Create Account |
| Log In         |                                                       |
| OHID           |                                                       |
| Password       | ø                                                     |
|                | Log in                                                |
| Forgot OH ID?  | ?   Forgot password?   Get login help                 |

## 3. Check the box next to Yes, I have read the agreement, and WAIT.

| Ter | ms                                                                                                    |
|-----|----------------------------------------------------------------------------------------------------|
|     | Whoever knowingly, or intentionally accesses a computer or computer system without authorization or exceeds the access to which that person is authorized,<br>and by means of such access, obtains, alters, damages, destroys, or discloses information, or prevents authorized use of the information operated by the State<br>of Ohio, shall be subject to such penalties allowed by law. All activities on this system may be recorded and/or monitored. Individuals using this system<br>expressly consent to such monitoring and evidence of possible misconduct or abuse may be provided to appropriate officials. Users who access this system<br>consent to the provisions of confidentiality of the information being accessed, but have no expectation of privacy while using this system. |
|     | In the event that an unauthorized user is able to access information to which they are not entitled, the user should immediately contact the site administrator.                                                                                                    |
|     | Yes, I have read the agreement                                                                                                    |
|     |                                                                                                    |
|     | Cancel                                                                                                    |

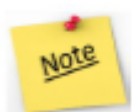

WARNING: DO NOT click the "Cancel" button at the bottom of the terms window. This will log you out of PNM/PSM, and you will need to start the login process over from the beginning. Once you have checked the box next to "Yes, I have read the agreement," you must WAIT until PNM loads.

## 4. The PNM landing page will load.

| Ohio          |    | *               | Prov | ider Network Ma | nager | nent Medicaid Hor                          | ne Learning C    | ontact Fee S   | Sched | de .                                     |    |                 |                       |      |        |    | 💄 Boba         | Fett | 🖰 Log out   |   | _                    |        |
|---------------|----|-----------------|------|-----------------|-------|--------------------------------------------|------------------|----------------|-------|------------------------------------------|----|-----------------|-----------------------|------|--------|----|----------------|------|-------------|---|----------------------|--------|
| My Providers  | s  | select Provider | Pen  | ding Agent Req  | uests | Account Administr                          | ation DD Account | Administration |       |                                          |    |                 |                       |      |        |    |                |      |             |   | New Pro              | ovider |
| Reg ID        |    | Provider        |      | Status          |       | Provider Type                              | NPI              | Medicaid ID    |       | Specialty                                |    | DD Contract Num | per DD Facility Numbe | r Lo | cation |    | Effective Date | s    | Submit Date |   | Revalidation<br>Date | Due    |
|               | T. | C               | т    | Al              |       | T                                          | T                |                | T     | Al                                       | 51 | Т               | Т                     | 1    |        | T. |                | т    |             | T |                      | T      |
| <u>541274</u> |    | DAGOBAH<br>YODA | 4.   | Complete        |       | 38 - NON-<br>AGENCY NURSE -<br>- RN OR LPN | 1193482118       | 0109982        |       | PDN/ODM<br>WAIVER<br>REGISTERED<br>NURSE |    | 8190237         |                       |      |        |    | 07/18/14       |      | 07/18/14    |   | 02/15/22             |        |

5. From the PNM landing page, click **Reg ID** or provider name of the application/profile you wish to access.

| Ohio       |     | *               | Provi | ider Network Ma | nager | nent Medicals                          | Home    | Learning Co    | ontact Feel    | Schedu | *                                       |   |                 |     |                    |          |         | 💄 Bob         | e Fett | OLogost      |   |                      |          |
|------------|-----|-----------------|-------|-----------------|-------|----------------------------------------|---------|----------------|----------------|--------|-----------------------------------------|---|-----------------|-----|--------------------|----------|---------|---------------|--------|--------------|---|----------------------|----------|
| My Provide | n 5 | elect Provider  | Pen   | ding Agent Req  | vests | Account Adm                            | nistrat | ion DO Account | Administration |        |                                         |   |                 |     |                    |          |         |               |        |              |   | New Pro              | ovider 7 |
| Reg ID     |     | Provider        |       | Status          |       | Provider Type                          | ,       | NPI            | Medicaid ID    |        | Specialty                               |   | 0D Contract Num | ber | DD Facility Number | Location | 8 A - 1 | Effective Det | •      | Suberit Date |   | Revalidation<br>Date | D.e      |
|            | Ŧ   |                 | Ŧ     | Al              | 1     |                                        | r I     | Ŧ              |                | ٣      | N                                       | U |                 | 1   | T                  |          | T       |               | Ŧ      |              | Ŧ | _                    | T        |
| 541274     |     | DAGOBAI<br>YODA | H.    | Complete        |       | 38 - NON-<br>AGENCY NUR<br>- RN OR LPN | ¥۰      | 1193482118     | 0109982        |        | FDN/ODM<br>WAVER<br>REGISTERED<br>NURSE |   | 8190237         |     |                    |          |         | 07/18/14      |        | 07/18/14     |   | 02:15:22             |          |

6. The Provider Management Home screen will appear. Click the **plus (+) sign** next to Enrollment Actions.

| Ohio '                                                                                                    | Provider Network Manage                   | ment Medicaid Home L                                                                                            | Learning Centast I                                                                                               | 'ee Sehodule                        |                                 | 💄 Sobs Ferri 🖱 Log ourt   |
|----------------------------------------------------------------------------------------------------|-------------------------------------------|----------------------------------------------------------------------------------------------------|----------------------------------------------------------------------------------------------------|-------------------------------------|---------------------------------|---------------------------|
| Provider Managemen<br>Registration Information                                                                                                    | t Home                                    |                                                                                                    |                                                                                                    |                                     |                                 |                           |
| Provider Name<br>DAGOBAH, YODA                                                                                                    |                                           | Nedicald ID<br>0109962                                                                                          | Effective Date<br>02/01/2022                                                                                     | Revalidation Due Date<br>02/01/2027 | Term Date                       |                           |
| DODD Certification Start Date<br>02/01/2022                                                                                                    | DODD Certification End Date<br>12/31/2299 | DODD Contract Number<br>8190237                                                                                 |                                                                                                    |                                     |                                 |                           |
| Manage Application                                                                                                    |                                           |                                                                                                    |                                                                                                    |                                     |                                 |                           |
| Enrolment Actions                                                                                                    | + inrollment Action                       | n Selections:                                                                                                   |                                                                                                    |                                     |                                 |                           |
| Programs                                                                                                    | + Program Selectio                        | ne:                                                                                                    |                                                                                                    |                                     |                                 |                           |
| Self Service                                                                                                    | + Self Service Sele                       | ctions.                                                                                                    |                                                                                                    |                                     |                                 |                           |
| My Current and Previous Applica                                                                                                    | tions                                     |                                                                                                    |                                                                                                    |                                     |                                 |                           |
| Reg ID Enrollment A                                                                                                    | ction Program                             | Application Id                                                                                                  | PNM Applica                                                                                                    | tion Status 0                       | Other Agency Application Status | 00 Legal Status Status Da |
| 1 Carlos and 1 Carlos and 1 Car |                                           | and the first second second second second second second second second second second second second second second | and the second second second second second second second second second second second second second second second |                                     |                                 |                           |

7. Click **Begin DODD Enrollment Profile Update** (if no current DODD applications are open) or **Continue DODD Enrollment Profile Update** (if at least one DODD application is open) in the expanded options.

| Enrollment Actions | Enrollment Action Selections:<br>Dean OCM Enrolment Profile Lockee<br>Earch DOOC Enrolment Profile Lockee<br>Add CDA Senerge<br>Edit New Provider Membern<br>Becaust Enventment |  |
|--------------------|----------------------------------------------------------------------------------------------------|--|
| Programe           | Program Selections                                                                                                    |  |
| Self Service       | + Solf Santon Selections                                                                                                    |  |

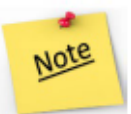

Don't see the "Begin/Continue DODD Enrollment Profile Update" option? Make sure that your revalidation date is updated.

If you do not have the option your recertification window may not be open or you need to have PNM add this option. Call 1-800-617-6733 Opt 4 for assistance.

At this point PNM should redirect you to PSM. You will start off on the **Provider Dashboard**.

| Provider Dashboard    | Provider Home                                                             |                                                                                                |                                     |                       |                     |
|-----------------------|---------------------------------------------------------------------------|------------------------------------------------------------------------------------------------|-------------------------------------|-----------------------|---------------------|
| Address               | Previder Demographi                                                       | is.                                                                                            |                                     |                       |                     |
| Services              | Certification Ex                                                          | piration:                                                                                      | 06/07/2023                          | Certification Status: | Active              |
| Billing Service Codes | Provider Name:                                                            |                                                                                                | Alfred E. Neuman                    | Sanction Status:      | None                |
|                       | Contract Numb                                                             | er:                                                                                            | 1234587                             | Certification Span:   | 1/1/2022 - 1/1/2000 |
| Voluntary Withdraw    | Provider Type:                                                            |                                                                                                | Agency                              | Supplier Id:          |                     |
| Certification History | SSN/TIN:                                                                  |                                                                                                | 11223333                            |                       |                     |
| Information           | + Designation Typ                                                         | pe:                                                                                            | Provider                            |                       |                     |
| Medicaid Information  | Address:                                                                  |                                                                                                | 1 Main St, Akron, OH 44301          |                       |                     |
| Sanction History      | Phone:                                                                    |                                                                                                | 5556675309                          |                       |                     |
|                       | Emailt                                                                    |                                                                                                |                                     |                       |                     |
| User Associations     | Edit Email and P                                                          | hone Number                                                                                    |                                     |                       |                     |
| Provider Features     | E Plana select the                                                        | opplication you wish to have                                                                   |                                     |                       |                     |
|                       | Please select the                                                         | application you wish to bee                                                                    | gin.                                |                       |                     |
|                       | Cortification Applica                                                     | dione Demographic Application                                                                  | 15                                  |                       |                     |
|                       | Certification Appl                                                        | ications                                                                                       |                                     |                       |                     |
|                       | Withdraw Service<br>Create application<br>View Fees<br>View Fees that are | <ul> <li>b allow active providers to withdra<br/>owed or history on fees already pa</li> </ul> | w Services to active certification. |                       |                     |

From here, you can access **Certification Applications**. If it is time to recertify the top option will be the recertification application. Click on it.

You will then be taken to the Pending Certification Applications Screen.

1. To access the application from the beginning of the application, click the **Application Number** directly.

2. To access the application from where you left off when you were last editing the application, click the **Status** of the application.

3. To access supplementals, click the Supplemental Status name directly.

| Δ |                                                                                                    | Provider Dashboard 💄 Fett, Boba 🔸                             |
|---|----------------------------------------------------------------------------------------------------|---------------------------------------------------------------|
|   | Pending Certification Applications                                                                                                    |                                                               |
|   | Show 10 v estiles.                                                                                                    | Search                                                        |
| 0 | Application Number    Provider Name    Designation Type    Provider Type    Application Type    Application Type    Contract#    Stan Date    Submitted Date    Provider Type    Approv. Application Type    Application Type    October    Stan Date    Submitted Date    Stan Date    Stan Date    Submitted Date    Provider    Provider    Approv. Application Type    Application Type    Application Type    October    Stan Date    Stan Date    Stan Stan Date    Stan Date    Stan Date    Stan Date    Stan Date    Stan Date    Stan Date    Stan Date    Stan Date    Stan Date    Stan Date    Stan Date    Stan Date    Stan Date    Stan Date    Stan Date    Stan Date    Stan Date    St | Status :: Legal Status :: Sarplemental Status ::<br>Draft NiA |
|   | Shawing 1 to 1 of t ensies                                                                                                    | Poevicus 1 Nest                                               |
|   |                                                                                                    |                                                               |

After clicking the Application Number PSM will take you to the application.

1. Getting Started. Read and Click Continue.

| And in case of the Article and the Article and                                                                                                    | 1 modeline                                                                                                    | ) #164                                                                                                    | Q Boy Character                                                                                                    | ) Minerey                                                                                                    | ) Biter                                                                                                    |                                                                                                    |
|----------------------------------------------------------------------------------------------------|----------------------------------------------------------------------------------------------------|----------------------------------------------------------------------------------------------------|----------------------------------------------------------------------------------------------------|----------------------------------------------------------------------------------------------------|----------------------------------------------------------------------------------------------------|----------------------------------------------------------------------------------------------------|
|                                                                                                    |                                                                                                    |                                                                                                    |                                                                                                    |                                                                                                    |                                                                                                    |                                                                                                    |
| Getting Started                                                                                                    |                                                                                                    |                                                                                                    |                                                                                                    |                                                                                                    |                                                                                                    |                                                                                                    |
| Processes of an electron to pages<br>Dealithine, COCC, o expering<br>a Autor and haar to page or<br>be objected by pages of the<br>properties of the and safety<br>according to the and safety<br>according to the analysis of the<br>Base State according to the<br>the same shafe of the safety according<br>to the safety according to the<br>safety of the safety according to<br>the safety of the safety according to<br>the safety of the safety according to<br>the safety of the safety according to<br>the safety of the safety according to<br>the safety of the safety of the<br>safety of the safety of the safety of the<br>safety of the safety of the safety of the<br>safety of the safety of the safety of the<br>safety of the safety of the safety of the<br>safety of the safety of the safety of the<br>safety of the safety of the safety of the<br>safety of the safety of the<br>safety of the safety of the<br>safety of the safety of the<br>safety of the safety of the<br>safety of the safety of the<br>safety of the safety of the<br>safety of the safety of the<br>safety of the safety of the<br>safety of the safety of the<br>safety of the safety of the<br>safety of the safety of the<br>safety of the safety of the<br>safety of the<br>safety of the safety of the<br>safety of the<br>s | and the comparent distribution range to write<br>the one DOCE comparent part of the real bits an address<br>aparent discussment part of off reads to be address<br>part approximation. The EOE backs growth there<br>is a strange of the test part of the test part<br>of Code. TECH 108: The consent of the test part<br>of Code. TECH 108: The consent part by the test<br>part of the test part of the test part of the<br>part application relations. The application of<br>part application is discussed part of the test part<br>of a application and the compared parts in part of<br>parts application and the compared parts in the test part<br>of the count for a registrate action with the total of<br>parts and duty. The parts are black decision? Once<br>an and the registrate a black decision? Once<br>and duty. | employed individuals, to be presented or provide<br>experience providers of searching, the bioloking<br>of an part of your total applications. Integrate<br>the provide the constraint directly there the China<br>on the constraint directly there the China<br>on the constraint directly there the China<br>on the constraint directly there the China<br>on the constraint directly there the con-<br>tent and on the China on the constraints the<br>biological section of the CCC is the state.<br>The china of the China of the China of the china<br>the constraints of the CCC is the state. The<br>biology around a first the China of the china<br>the china of the China of the china of the china<br>of the china of the CCC is the state. | or approximate the second the health of<br>or approximate and associated the provided<br>and the observations of charappendiates using<br>provide the second or address of the health of<br>one of the second or address of the health of<br>the then "He shared origit, Any RCI ap-<br>end discussion dation is recognized on the<br>proor application of the address of the<br>table to approve the baseling of the<br>opposed to applied the opposed on another<br>in the table applied of the applied on a most<br>distance to applied of a copy of an another<br>applied to applied of a copy of an another<br>applied to applied of the applied on a most<br>distance to applied on a copy of an another<br>applied to applied on a copy of an another<br>applied to applied on a copy of an another<br>applied to applied on a copy of an another<br>applied to applied on a copy of an another<br>applied to applied on a copy of an another<br>applied to applied to apply of an another<br>applied to applied to apply of an another<br>applied to applied to applied to apply of an another<br>applied to applied to appl                                                                                                    | et allely a dynamic accuracy and a<br>second accuracy and accuracy and accuracy<br>and contrast provide and official to the origin<br>and the second accuracy and accuracy<br>and the second accuracy and accuracy<br>and the second accuracy and accuracy<br>and the second accuracy and accuracy<br>and the second accuracy and accuracy<br>and the second accuracy accuracy<br>and the second accuracy accuracy<br>and the second accuracy accuracy<br>accuracy accuracy accuracy accuracy<br>accuracy accuracy accuracy<br>accuracy accuracy<br>accuracy accuracy<br>accuracy accuracy<br>accuracy accuracy<br>accuracy accuracy<br>accuracy<br>accuracy accuracy<br>accuracy<br>accur | na hrongel fran Unite Department of De-<br>termination (COI)<br>adatata fran Tota Davies, at Marca Valla<br>da adatata franciska international da<br>franciska (COI adatata international da<br>adatatata da adatatatatatatatatatatatata | Hanna (BMI)<br>Kina (BMI)<br>Kina Alla to<br>there at<br>the span<br>(77.2) A<br>to that if all<br>an able<br>(unride) a<br>rituation to |
| attantion .                                                                                                    |                                                                                                    | and the second second second                                                                                                    |                                                                                                    |                                                                                                    |                                                                                                    |                                                                                                    |
| Application/<br>Provider Type                                                                                                    | Autority Children                                                                                                    | Research (2 Years)                                                                                                    | Service Change                                                                                                    | p - Add Additional Service                                                                                                    |                                                                                                    |                                                                                                    |
| Application<br>Provide Type<br>Telepositien<br>April Trad                                                                                                    | Rollind (2 Yearro)<br>9425-09<br>9425-19                                                                                                    | Personal (2 Years)<br>8125-00<br>9400-00                                                                                                    | Service Chang<br>625.05<br>575.05                                                                                                    | p -Mil Allitional Service                                                                                                    |                                                                                                    |                                                                                                    |
| Application<br>Provider Type<br>Independent<br>Approp Total<br>Approp Large                                                                                                    | Selfiel (2 Years)<br>5125-00<br>5251-00<br>5130-00<br>51-001-00                                                                                                    | Forward (2 Nates)<br>8125 00<br>9200 00<br>92100 00                                                                                                    | Service Cherg<br>5/5.00<br>5/5.00<br>1/00.00                                                                                                    | n Add Additional Service                                                                                                    |                                                                                                    |                                                                                                    |
| Application<br>Provider Type<br>Independent<br>Agency Small<br>Agency Large<br>Contry Exect Large                                                                                                    | Reliad (2) Yeare)<br>51(2):00<br>82(0):00<br>81(0):00<br>81(0):00<br>81(0):00<br>81(0):00                                                                                                    | Ferroread (2 Years)<br>8125 89<br>8101 35<br>21 801 80<br>21 801 80<br>21 802 80                                                                                                    | Territor Cheng<br>525.00<br>575.00<br>1110.00<br>1110.00                                                                                                    | n Add Additional Service                                                                                                    |                                                                                                    |                                                                                                    |
| Application<br>Provide Type<br>Integration<br>Agency Small<br>Agency Large<br>Courty Roset Large<br>Courty Faver Large<br>CONIFier                                                                                                    | Rollind (2 Yourn)<br>5125-05<br>5126-05<br>51-061-05<br>51-081-05<br>51-081-05<br>51081-05                                                                                                    | Fernand (2 Tane)<br>5125-00<br>900 30<br>21,000 30<br>11-001 30                                                                                                    | Service Chang<br>575.07<br>575.07<br>57 | n Add Additional Service                                                                                                    |                                                                                                    |                                                                                                    |
| Application<br>Provide Type<br>Integrated<br>Agency Small<br>Agency Large<br>County Front Large<br>COUNTING                                                                                                    | Ratioal (2) Yearing<br>5125-05<br>8201-05<br>821-021<br>821-021<br>821-021<br>821<br>8248-05<br>9248-05                                                                                                    | Research (2 Years)<br>57(2)-00<br>9800 00<br>12-000 00<br>12-000 00<br>12-000 00                                                                                                    | Bentiles Chang<br>825.66<br>975.60<br>8768.50<br>8768.50<br>8768.50                                                                                                    | n Add Antificiael Service                                                                                                    |                                                                                                    |                                                                                                    |

2. Demographics. Fill out your address then click the green Save and Continue box. If your home, billing, mailing, and alternative address are the same you can click each box and

the system will prefill each section with your address.

| Restored Streets                                                                                                    | R rest                         | 2 dimension | - Birrent            | ) 894                     | Lowest .                                                                                                    |
|----------------------------------------------------------------------------------------------------|--------------------------------|-------------|----------------------|---------------------------|----------------------------------------------------------------------------------------------------|
| C CONTRACTOR CONTRACTOR                                                                                                    |                                |             |                      |                           |                                                                                                    |
| Version                                                                                                    |                                |             |                      |                           | And in case of the local diversion of the local diversion of the loc |
| Contraction of the Contraction of the Contraction o |                                |             |                      |                           | Provide 1                                                                                                    |
| Provent San B                                                                                                    |                                |             |                      |                           | And a second second                                                                                                    |
| Comparison (B)                                                                                                    |                                |             |                      |                           |                                                                                                    |
| Contraction of the local distance of the local distance of the loc |                                |             |                      |                           |                                                                                                    |
| Construction of the local division of the local division of the lo |                                |             |                      |                           | 1 ( ) ( ) ( ) ( ) ( ) ( ) ( ) ( ) ( ) (                                                                                                    |
| Contraction ( Second Second Seco                                                                                                    |                                |             |                      |                           | - There is a first state                                                                                                    |
| Search for Cauling Convergencies Information                                                                                                    |                                |             |                      |                           |                                                                                                    |
| Texas Security Render."                                                                                                    | Taxa of State                  |             | -                    |                           |                                                                                                    |
|                                                                                                    |                                |             | Control Inc.         |                           |                                                                                                    |
|                                                                                                    |                                |             |                      |                           |                                                                                                    |
| free/band                                                                                                    | Mathematical                   |             | Last Barry           |                           |                                                                                                    |
|                                                                                                    |                                |             |                      |                           |                                                                                                    |
| Canada -                                                                                                    | Taxa of Taxas                  |             | Social Investigation |                           |                                                                                                    |
|                                                                                                    |                                | 14          |                      |                           |                                                                                                    |
| (notified)                                                                                                    | Sec. of Sec.                   |             | Contra et Bale       |                           |                                                                                                    |
|                                                                                                    |                                | +           |                      | +                         |                                                                                                    |
|                                                                                                    |                                |             |                      |                           |                                                                                                    |
| 1 mil                                                                                                    | for all the only therefore the | 100         |                      |                           |                                                                                                    |
|                                                                                                    |                                |             |                      |                           |                                                                                                    |
|                                                                                                    |                                |             |                      |                           |                                                                                                    |
|                                                                                                    |                                |             |                      | -                         |                                                                                                    |
| State State Streements                                                                                                    |                                |             |                      | the set of the set of the |                                                                                                    |

3. Services. This screen should populate with all the services that you are already certified to provide. Click Save and Continue.

Note: the services you provide will determine what documentation you will need to upload into the application.

| vices                                                             |                                                                                                    |                                          |             |
|-------------------------------------------------------------------|----------------------------------------------------------------------------------------------------|------------------------------------------|-------------|
|                                                                   |                                                                                                    |                                          |             |
| unus Sarvica Croug                                                |                                                                                                    |                                          |             |
| lahan & Nan Walihan Banvilan ()<br>an Walihan sanvilans anlij ()  |                                                                                                    |                                          |             |
| unne Service Calegory                                             |                                                                                                    |                                          |             |
| and the                                                           |                                                                                                    |                                          |             |
| Employment Services                                               | Adaptive Includingy and                                                                                                    | Environmental Multiluations              |             |
| Transportation Services                                           | - Professional Services                                                                                                    |                                          |             |
| IT Community Incomes - Communities Vehicles (2017) the risks (10) | 10 cth-Orecartheripeute in                                                                                                    | An extend (10).7 Service 🖗               |             |
| # monumental Ferrarial Call (HPC) Transportation 0                | 12 CTI-Daniel Lanet Specializ                                                                                                    | ed Directs/Transports Inter-entroped 252 | F Sermar, Ø |
| C Inst-Medical Transportation - Commercial Missage D              | 12 (Th-Specialized General Th                                                                                                    | angeuits belovertariset (SE),F Service,  |             |
| U tas-Motor Transpiration-Commercial Top 0                        | 40.00 Harver Survey @                                                                                                    |                                          |             |
| 11 Non-Medical Transportation-Trap 🖤                              | C Parcinet Strand Inte                                                                                                    | eaneri (361/ Secreta) 🔍                  |             |
| II Han Medical Transportation - Minage D                          | III totaqueter Salvases Ø                                                                                                    |                                          |             |
| U HPC Transpolation Commencet 0                                   | 17 Motory Warnagement 🗣                                                                                                    |                                          |             |
|                                                                   | C Parkspart/ prov Datetty                                                                                                    | Association Counseling 2007 Dennie 9     |             |
|                                                                   | Contraction of the second second seco | research 101, month A                    |             |
|                                                                   | R Have foreig Drepher                                                                                                    | paneta O                                 |             |
| Nutrition and Meal Services                                       | - Honesiaker and Personal                                                                                                    | Care Services                            |             |
|                                                                   | If transmeter therease Care                                                                                                    | 0                                        |             |
|                                                                   | Of Competency Role Model                                                                                                    | context @                                |             |
|                                                                   | W manetoning @                                                                                                    |                                          |             |
|                                                                   | W Parkspart Deschel 1912                                                                                                    |                                          |             |
| Respile or Long Terre Care Services                               | + Ashalt Day Services                                                                                                    |                                          |             |
|                                                                   |                                                                                                    |                                          |             |

4. More Information. Answer all questions that are not prefilled for you.

| I County Server                  | Assistant                                                                       | 2 B 1000                                | Cites Manda                                       | a second                             | 7 #1ed    |   |
|----------------------------------|---------------------------------------------------------------------------------|-----------------------------------------|---------------------------------------------------|--------------------------------------|-----------|---|
|                                  |                                                                                 | 22222                                   | 1 M 1 M 1                                         |                                      |           |   |
| ore information                  |                                                                                 |                                         |                                                   |                                      |           | ~ |
| hologen                          |                                                                                 |                                         |                                                   |                                      |           |   |
| a Homemaker Plansrol Car         | a (HPC) provider, you must provide a r                                          | offeet alabament to arrange substitut   | a coverage, if recessary, only from a provider of | orifled by 0000 and as identified in | the ISP O | - |
|                                  |                                                                                 |                                         |                                                   |                                      |           |   |
| Taxa .                           |                                                                                 |                                         |                                                   |                                      |           |   |
| one a MDC (Measily Basily        | on Estateliar Bastens?                                                          |                                         |                                                   |                                      |           |   |
| Yes I'No                         |                                                                                 |                                         |                                                   |                                      |           | - |
| you an EDGE (Encouraging         | Dresh, Gords and Epily/Invite                                                   | a7                                      |                                                   |                                      |           |   |
| Yes This                         |                                                                                 |                                         | 100 100 100 100 100                               |                                      |           | - |
| First carrierity in Nave you in  | ren team an employer or employee at a<br>team, at another 00000 certified agent | er approxy serving individuals with the | interval and w DOCD cartified ecency              |                                      |           |   |
| pitcherie a family member of     | As provides or has provided services                                            | to 0000 to a developmentally disk       | ind person? "Polative" applies to your current    | a gover spore                        |           |   |
| Yes, I do have a velotive who    | tokes cartified. ONs. I do not have a                                           | water area and a settled                |                                                   |                                      |           | _ |
| c you have a business associ     | ate(s), who are or same cartified to pro-                                       | ide services through the Ohio Depar     | tment of Developmental Divebilities (D000)/1      |                                      |           |   |
| visit fairs received ping highly | nal Provider Identifier (NPI) member als                                        | nere report & frame                     | Ander Haussell                                    |                                      |           | _ |
| MPI Number                       |                                                                                 |                                         |                                                   |                                      |           |   |
|                                  |                                                                                 |                                         |                                                   |                                      |           |   |
|                                  |                                                                                 |                                         |                                                   |                                      |           |   |
| uns had a maximum National 7     | Number Mentilier (NET) number stame                                             | consid if here                          |                                                   |                                      |           | _ |
| NPI Namber                       |                                                                                 |                                         |                                                   |                                      |           |   |
|                                  |                                                                                 |                                         |                                                   |                                      |           |   |
| 100                              |                                                                                 |                                         |                                                   |                                      |           |   |
| Bernill .                        |                                                                                 |                                         |                                                   |                                      |           | - |
| the all the languages you take   | at orts                                                                         |                                         | Navi Date                                         |                                      |           |   |
| -bas-                            |                                                                                 |                                         | 219520199                                         | 100                                  |           |   |
|                                  |                                                                                 |                                         |                                                   |                                      |           |   |
| E wit Date                       |                                                                                 |                                         |                                                   |                                      |           |   |
| End Date<br>219/2018             |                                                                                 |                                         |                                                   |                                      |           |   |

5. Upload the required documents. Then click Save and Continue.

Note: You may be asked to upload the following documents: 2-hour required annual training, 6-hour training, current CPR and First Aid, Driver License, Updated W-9 (signed and dated). If you are billing for transportation, you will also need an updated Driver Abstract and a copy of your auto insurance card.

| Occananto                                                                                                    |                                                                                                    |                                                                    |                                                                                              |                                                                                                    |  |
|----------------------------------------------------------------------------------------------------|----------------------------------------------------------------------------------------------------|--------------------------------------------------------------------|----------------------------------------------------------------------------------------------|----------------------------------------------------------------------------------------------------|--|
| These documents                                                                                                    | rts are required in order to b<br>r application.                                                         | e at Chis Medicald Provider, a                                     | of you carried become cartified with pour tee                                                | is submitted these documents to the department. You must scan and upload the documents have to proceed with                                                                                                    |  |
| SCR Backgrout<br>the Department<br>SCR Code: 51                                                                                                    | nd Chardis cannot be spliced<br>I to receive the document. W<br>23,168                                   | ied to the Department. They mus<br>Ren requesting your BCR, please | t be mailed descrip from the DCI office to b<br>a use the following code for your reason for | ta Ohio Department el Quealopmentel Okubilities. Thio proceso can tales up to 36 days, se pisase altos ensegñ time lo<br>gespileted                                                                                                    |  |
| -                                                                                                    | or BCI set is its falseing                                                                               | address (set) (Cits will be acc                                    | spled Brough Die mally                                                                       |                                                                                                    |  |
| The Ohio Depa<br>Attention Prov<br>10 E. Broad So<br>S20: Floor<br>Colorithon, Oh<br>Mex Rie ster B                                                                            | artiment of Devolupionistic)<br>Alter Contification<br>text<br>No. 45215<br>Init for optical in 75 MD an | Onadollitien<br>d allematike Die typen ann olee                    | den på jog jy ig og til d                                                                    | <i></i>                                                                                                    |  |
|                                                                                                    | that all Required Documents                                                                              | s have a corresponding Docume                                      | ert Upload accept the BCR and PID, as lister                                                 |                                                                                                    |  |
| Annual Training O     Cover Rights Training O     Down Rights Training O     Tord And O     Provid A and Intervations converge     With O     Toward and Intervations converge |                                                                                                    |                                                                    |                                                                                              | BCT final growth Check      Core      Core     Core      Core      Core |  |
|                                                                                                    | Choose a file to U                                                                                       | land                                                               | Channe Film No file chosen                                                                   |                                                                                                    |  |
| By children Ta                                                                                                    | are below to move forward in                                                                             | your application, you are indic                                    | ding that all listed required documentation is                                               | s submitted in the Documents Uploaded with the exception of any background check(s)                                                                                                    |  |
|                                                                                                    |                                                                                                    | Required Document                                                  |                                                                                              | Document Name                                                                                                    |  |
| (inter                                                                                                    | Debra                                                                                                    | Driver's License                                                   |                                                                                              |                                                                                                    |  |
| fam                                                                                                    | Dates                                                                                                    | CPR                                                                |                                                                                              |                                                                                                    |  |
| dana .                                                                                                    | Debte                                                                                                    | First Aid                                                          |                                                                                              |                                                                                                    |  |
| View                                                                                                    | Dakes                                                                                                    | Client Rights Training                                             | 1                                                                                            |                                                                                                    |  |
| -                                                                                                    | Concession of the second                                                                                 | Annual Workshop                                                    |                                                                                              |                                                                                                    |  |

6. Pay the Certification Fee. You should be redirected to pay the fee with a credit card or electronic check. If the system does not load the screen go back to PSM home page and click the red box "Fee Payment Information"

Note: Your application is not complete until you pay the fee and get the "application successful screen".